# Searching a non domino files using the EDRMS

### 1. Open EDRMS

EDRMS is available via RoS Apps on Chrome.

### 2. Select Record Search

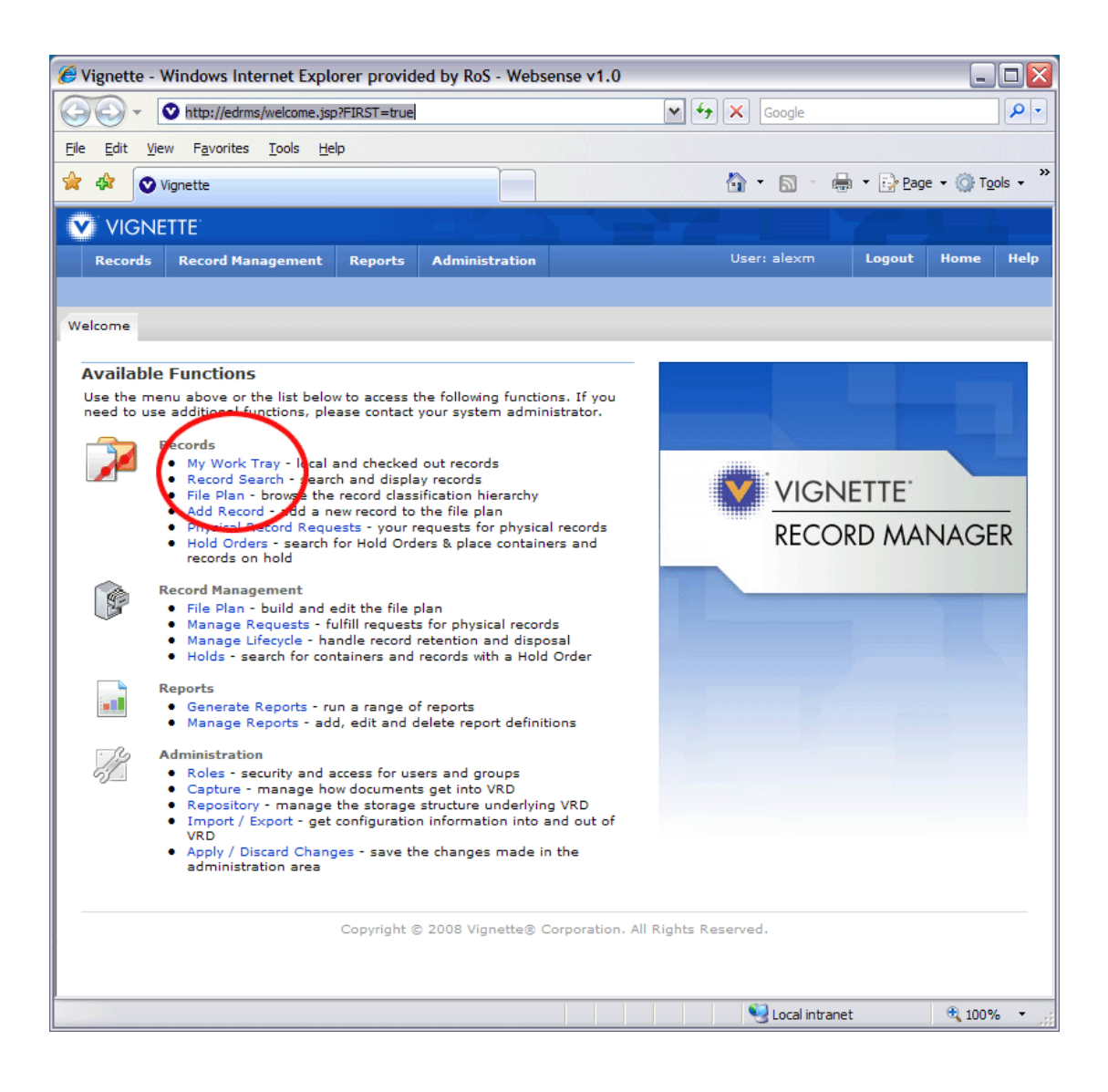

## 3. Select Saved Searches

| 🖉 Vignette - Record Search - Windows Internet Explorer provided by RoS - Websense v1.0                                                                                                    |                          |               |                             |  |  |  |  |
|----------------------------------------------------------------------------------------------------|--------------------------|---------------|-----------------------------|--|--|--|--|
| Image: Image: State of the state of the s | v +, :                   | Google        | P -                         |  |  |  |  |
| Eile Edit View Favorites Tools Help                                                                                                    |                          |               |                             |  |  |  |  |
| 🚖 🕸 🛇 Vignette - Record Search                                                                                                    | 6                        | 1 • 🛯 • 🖶     | <ul> <li>➡ Page -</li></ul> |  |  |  |  |
|                                                                                                    |                          |               |                             |  |  |  |  |
| Records Record Management Reports Administrati                                                                                                    | on                       | Jser: alexm   | Logout Home Help            |  |  |  |  |
| My Work Tray Record search File Nan Add Record                                                                                                    | Physical Record Requests | Hold Orders   | Location » Record Search    |  |  |  |  |
| Search Advanced Search Saved Searches                                                                                                    |                          |               |                             |  |  |  |  |
| Save Search                                                                                                    |                          |               |                             |  |  |  |  |
| Name:                                                                                                    |                          |               |                             |  |  |  |  |
| Search In                                                                                                    |                          |               |                             |  |  |  |  |
| File Plan Path /RoS/ 📦 🍄 🛖                                                                                                    |                          |               |                             |  |  |  |  |
| Sub-containers  Include sub-containers in the search?                                                                                                    |                          |               |                             |  |  |  |  |
| Full Text Search                                                                                                    |                          |               |                             |  |  |  |  |
| Text in record content                                                                                                    |                          |               |                             |  |  |  |  |
| Text in attribute                                                                                                    |                          |               |                             |  |  |  |  |
| Search Attributes                                                                                                    |                          |               |                             |  |  |  |  |
| No attributes have been added yet                                                                                                    |                          |               |                             |  |  |  |  |
| Show                                                                                                    |                          |               |                             |  |  |  |  |
| ✓ Records ✓ Containers                                                                                                    |                          |               |                             |  |  |  |  |
| 🔍 Search  🗎 Reset to Default Values 🖉 Clear                                                                                                    |                          |               |                             |  |  |  |  |
|                                                                                                    |                          |               |                             |  |  |  |  |
|                                                                                                    |                          |               |                             |  |  |  |  |
|                                                                                                    |                          |               |                             |  |  |  |  |
|                                                                                                    |                          |               |                             |  |  |  |  |
|                                                                                                    |                          |               |                             |  |  |  |  |
| Done                                                                                                    |                          | Scal intranet | 🔍 100% 🔻                    |  |  |  |  |

### 4. Select A Non Domino

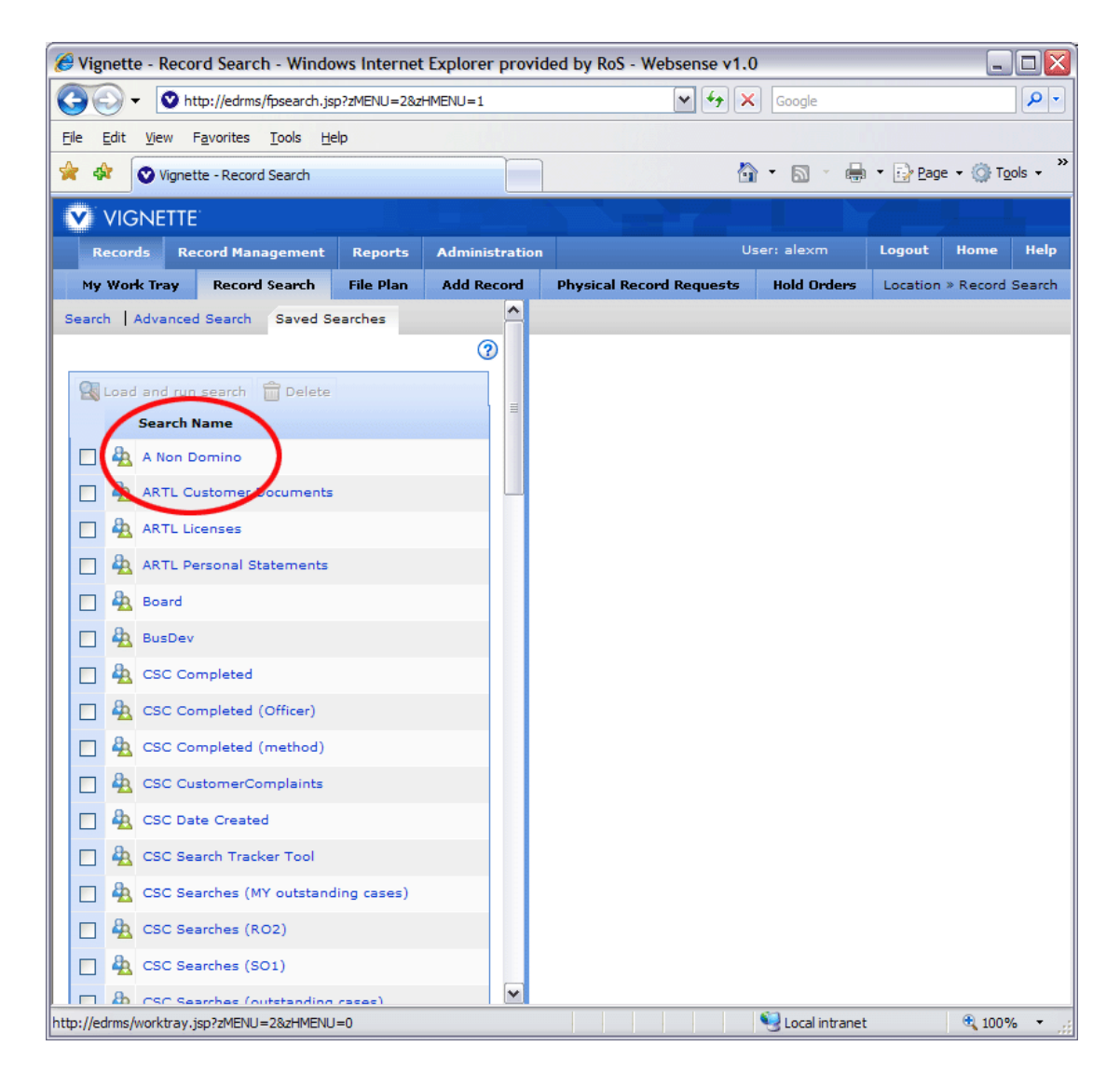

| 🏉 Vignette - Record Search - Windows Internet Explorer provided by RoS - Websense v1.0                                                                                                    |          |       |          |                   |                                                                                                    |                           |
|----------------------------------------------------------------------------------------------------|----------|-------|----------|-------------------|----------------------------------------------------------------------------------------------------|---------------------------|
| Cocket State Cocket Cocket Co |          |       |          |                   |                                                                                                    | <b>P</b> -                |
| <u>Eile Edit V</u> iew F <u>a</u> vorites <u>T</u> ools <u>H</u> elp                                                                                                    |          |       |          |                   |                                                                                                    |                           |
| 👷 🏟 🛇 Vignette - Record Search                                                                                                    |          |       |          | 🟠 •               | 🔊 🔹 🖶 🔹 🔂 Ba                                                                                                    | ge 🔹 🍈 T <u>o</u> ols 🔹 🎇 |
|                                                                                                    |          |       |          |                   | and the second second se |                           |
| Records Record Management Reports Admini                                                                                                    | stratio  | on    |          | User: a           | alexm Logout                                                                                                    | Home Help                 |
| My Work Tray Record Search File Plan Add Re                                                                                                    | ecord    | Phy   | sical Re | cord Requests     | Hold OrderLocatio                                                                                                    | n » Record Search         |
| Search Advanced Search Saved Searches                                                                                                    |          | "A No | n Domin  | o" Results - List | of Containers                                                                                                    |                           |
| Save Search                                                                                                    | ?        | 1 to  | 20 of at | t least 220 Items | 5 🚺 🖣 Page 1                                                                                                    |                           |
| 🌺 Name: A Non Domino                                                                                                    |          | Z E   | dit Deta | ils 🎇 Move 📮      | Request 🛛 💦 Final                                                                                                    | ize Records               |
| Search In                                                                                                    | _        |       |          | Container Na      | ame Container Title                                                                                                    | Non Domino/ST             |
| File Plan Path //RoS/Registration/A Non Dc 🔞 🍄 🛖                                                                                                    |          |       |          | STG-0054+         | 0054+<br>/Registration/A                                                                                                    | Non Domino/AN             |
| Sub-containers Include sub-containers in the search?                                                                                                    |          |       |          | ANG-0073+         | 0073+                                                                                                    |                           |
| Full Text Search                                                                                                    | _        |       |          | ANG-0075          | /Registration/A                                                                                                    | Non Domino/AN             |
| Text in record content                                                                                                    |          |       |          | ANG-0074          | /Registration/A                                                                                                    | Non Domino/AN             |
| 1 ext in attribute                                                                                                    |          |       |          | ANG-0073          | /Registration/A                                                                                                    | Non Domino/AN             |
| Build Advanced Search                                                                                                    |          |       |          | ANG-0072          | /Registration/A                                                                                                    | Non Domino/AN             |
|                                                                                                    |          |       |          | ANG-0071          | /Registration/A                                                                                                    | Non Domino/AN             |
| Address Line 2                                                                                                    | Ð        |       |          | ANG-0069          | /Registration/A                                                                                                    | Non Domino/AN             |
| Record Types and Attributes                                                                                                    |          |       |          | ANG-0068          | /Registration/A                                                                                                    | Non Domino/AN             |
| Type All                                                                                                    |          |       |          | ANG-0066          | /Registration/A                                                                                                    | Non Domino/AN             |
| Access Group List                                                                                                    | <b>æ</b> |       | 6 0      | ANG-0065          | /Registration/A                                                                                                    | Non Domino/AN             |
| Sourch Attributor                                                                                                    | _        |       | 6        | ANG-0064          | /Registration/A                                                                                                    | Non Domino/AN             |
| Container contains 💌 ** (                                                                                                    | €        |       | <b>0</b> | ANG-0063          | /Registration/A                                                                                                    | Non Domino/AN             |
| Search contains 💌 🔭                                                                                                    | Э        |       | 0        | ANG-0062          | /Registration/A                                                                                                    | Non Domino/AN             |
| Number<br>(Sasine)                                                                                                    |          |       | 0        | ANG-0061          | /Registration/A                                                                                                    | Non Domino/AN             |
| Application contains 💌 ** (                                                                                                    | Ð        |       | 0        | ANG-0060          | /Registration/A                                                                                                    | Non Domino/AN             |
| House contains 💌 🔭                                                                                                    | Э        |       | 0        | ANG-0059          | /Registration/A                                                                                                    | Non Domino/AN             |
| House contains M **                                                                                                    | 9        |       | 0        | ANG-0058          | /Registration/A                                                                                                    | Non Domino/AN             |
| Number                                                                                                    |          |       | 0        | ANG-0057          | /Registration/A                                                                                                    | Non Domino/AN             |
| Town / contains                                                                                                    |          |       |          |                   |                                                                                                    |                           |
| AD contains 💌 **                                                                                                    |          |       |          |                   |                                                                                                    |                           |
| Postcode                                                                                                    | 9        |       |          |                   |                                                                                                    |                           |
| Show                                                                                                    |          |       |          |                   |                                                                                                    |                           |
| Containers Include destroyed item.                                                                                                    | •        |       |          |                   |                                                                                                    |                           |
| Search 🖉 Clear 🔄 Save 🖾 Save As 🕄 List                                                                                                    |          |       |          |                   |                                                                                                    |                           |
| Done                                                                                                    |          |       |          |                   | .ocal intranet                                                                                                    | € 100% ▼                  |

# 5. ... and you arrive at the search screen

## 6. How to do a typical search

Now, let's say you're searching for an a non domino file relating to High Street, Wick.

- Type High Street into the Street field
- Type Wick into the Town field
- Important: Enter the text between the asterisks Then press Search

| C                                                 |                     |                 |          |             |                  |                |             |         |
|---------------------------------------------------|---------------------|-----------------|----------|-------------|------------------|----------------|-------------|---------|
| 🖉 Vignette - Record Search                        | - Windows Inter     | net Explorer pr | ovided t | y RoS - W   | ebsense v1.0     |                |             |         |
| CON + CO http://edrms/1                           | fpsearch.jsp?zMENU= | 2&zHMENU=1      |          |             |                  | ~              | 14 X        | Google  |
| <u>File E</u> dit <u>V</u> iew F <u>a</u> vorites | Tools <u>H</u> elp  |                 |          |             |                  |                |             |         |
| 🔆 🕸 🛇 Vignette - Record                           | Search              |                 |          |             |                  |                | 6           | • 🔊     |
| VIGNETTE                                          |                     |                 |          |             |                  |                |             |         |
| Records Record Mana                               | gement Report       | s Administrat   | tion     |             |                  |                | Use         | r: alex |
| My Work Tray Record                               | Search File Pla     | n Add Record    | d Phy    | sical Reco  | rd Requests      | Hold Orders    |             |         |
| Address Line 2                                    |                     | ✓               | "A No    | n Domino"   | Results - List ( | of Containers  |             |         |
| Record Types and Attribu                          | utes                |                 | 1 to     | 3 of 3 Iter | ns               |                |             |         |
| Type All                                          | ~                   |                 | -        | D D 1 7     | 53               |                |             | 1       |
| Access Group List                                 |                     | ▼ 😔             |          | dit Details | Move Move        | (Request 👸 F   | inalize Rec | ords    |
| Search Attributes                                 |                     |                 |          |             | Container Na     | me Container T | itle        |         |
| Container contains                                | **                  |                 |          | 0           | ELN-0034         | /Registratio   | on/A Non De | omino/  |
| Name                                              |                     |                 |          | 0 🛇         | CTH-0006         | /Registratio   | on/A Non D  | omino/  |
| Search contains<br>Sheet<br>Number<br>(Sasine)    | **                  | Θ               |          | 0 🛇         | ROX-0015         | /Registratio   | on/A Non D  | omino/  |
| Application contains                              | **                  | ⊖               |          |             |                  |                |             |         |
| Name contains                                     | **                  | 9               |          |             |                  |                |             |         |
| Number Contains                                   | × ***               |                 |          |             |                  |                |             |         |
| Street contains                                   | ✓ *high stree       | t* 😑            |          |             |                  |                |             |         |
| Town / contains                                   | ▼ *wick*            |                 |          |             |                  |                |             |         |
| AD contains Postcode                              | **                  | 9               |          |             |                  |                |             |         |
| Show                                              |                     |                 |          |             |                  |                |             |         |
| 🔲 Records 🗹 Container                             | rs 📃 Include dest   | royed items     |          |             |                  |                |             |         |
| Search Clear                                      | Save Save           | As 🛛 🕄 List     |          |             |                  |                |             |         |
|                                                   |                     |                 | · · ·    |             |                  |                |             | 1       |
| Done                                              |                     |                 |          |             |                  |                |             | S Local |

#### 7. Viewing the results

You will now see a window that looks like this. There might be a few results that aren't relevant. This is because the EDRMS will look for High Street, North Berwick, High Street, Hawick, etc, as well as High Street, Wick. But in this case, it's easy to see which is the correct result, because only one result is in Caithness.

Select the Container Name - that's the blue link circled in this diagram.

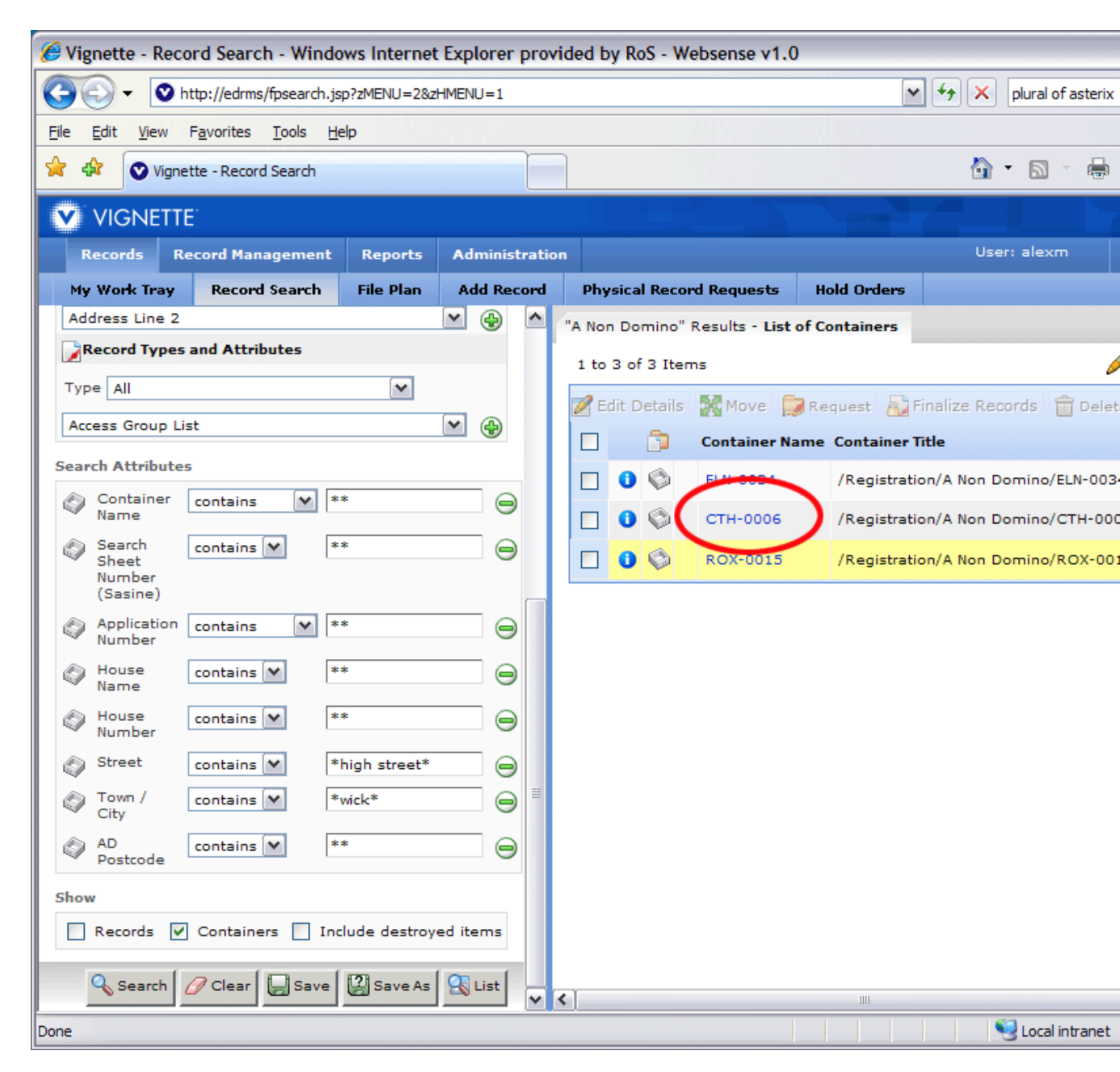

## 8. Viewing the a non domino file

Select the Acrobat icon - that's the small white rectangle with the red logo - and the a non domino file will pop up in a new window.

| BoS - Container Information Display - Windows Internet Explorer provided by RoS - Webser | nse v1 | .0      |
|------------------------------------------------------------------------------------------|--------|---------|
| <u>File E</u> dit <u>V</u> iew F <u>a</u> vorites <u>T</u> ools <u>H</u> elp             |        |         |
|                                                                                          |        |         |
| Details Sub-Containers Expanded Content                                                  |        | Add Cre |
| There are no sub-containers in this container.                                           |        |         |
|                                                                                          |        |         |
|                                                                                          |        |         |
|                                                                                          |        |         |
|                                                                                          |        |         |
|                                                                                          |        |         |
| Records in 'CTH-0006'                                                                    |        |         |
| 1 to 1 of 1 Items                                                                        |        |         |
| 🚱 Add Record 🚱 Add Physical Record 📝 Edit Details 🤣 Check-Out 🔹 Send To 🔯 Move           | 💭 Re   | equest  |
|                                                                                          | uthor  | Address |
| C Scanned Batch No F20120508_REGI00313 Group 1 Folder 1 Document 1                       |        |         |
|                                                                                          |        |         |
|                                                                                          |        |         |
|                                                                                          |        |         |
|                                                                                          |        |         |
|                                                                                          |        |         |
|                                                                                          |        |         |
|                                                                                          |        |         |
|                                                                                          |        |         |
|                                                                                          |        |         |
| Done                                                                                     |        |         |

## 9. Making a copy of the a non domino file

If you need to make a copy of the file you can print a copy, or save a copy to your My Documents folder. Remember to delete or discard any copies as soon as they are no

longer required.